附件 4

# 第八届中国工艺美术大师广东省评选推荐

# 线上报名流程

第一步: 扫码关注"广东省工艺美术协会"公众号

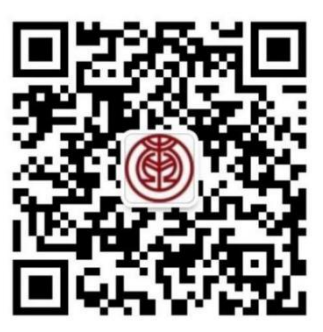

第二步: 扫码识别评选活动二维码

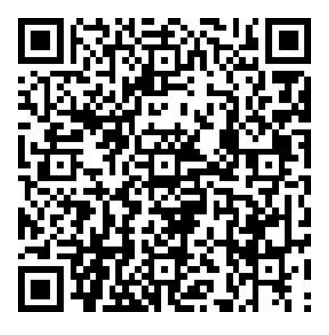

#### 第三步:用户注册

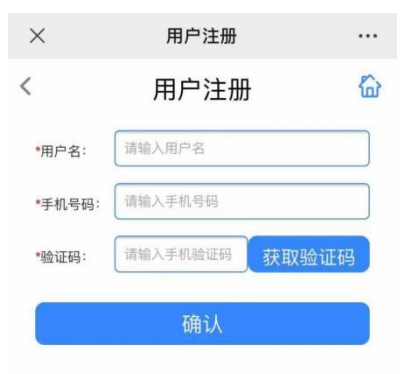

### 第四步:点击我要报名

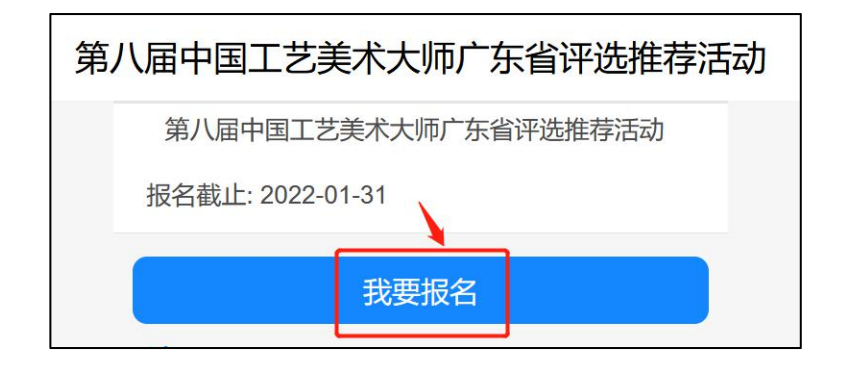

## 第五步:填写第一页基础资料,带\*为必填项

| 第八届中国工艺美术大师广东省评选推荐活动 |                      |  |  |  |
|----------------------|----------------------|--|--|--|
|                      | 报名截止: 2022-01-31     |  |  |  |
|                      | "*"为必填项,请如实填写。       |  |  |  |
|                      | 姓名 *                 |  |  |  |
|                      |                      |  |  |  |
|                      | 性别 *<br>请选择 ~        |  |  |  |
|                      | 出生年月 *<br>2022-01-21 |  |  |  |
|                      | 所在地区 *               |  |  |  |
|                      | 请选择                  |  |  |  |

所属团队组织:省直单位/未成立协会的地区选择第一个,有成立的

|所属团队组织\* 省属/个人/其他 V ▶ 省直单位/未成立的地区 省属/个人/其他 🚄 潮州工美协会 (请上传小于5 M的图片)\* 佛山工美学会 广州工美协会 惠州工美协会 江门工美协会 揭阳工美协会 有成立的地区 清远工美协会 深圳工美协会 四会工美协会 .. 未选择文件。 汕头工美协会 信宜工美协会 珠海工美协会 梅州工美协会 肇庆工美协会 中山工美协会 择--~ 湛江工美协会

地区选择归属组织

确认勾选下方真实性承诺信息,点击上传基础资料

| 从事专业 *                                          |  |  |  |  |
|-------------------------------------------------|--|--|--|--|
| 技术类型: 请选择 •                                     |  |  |  |  |
| 详细分类:                                           |  |  |  |  |
| 全职从事本专业合计年限: 1 年                                |  |  |  |  |
| 日本人填服所有信息均真实有效,申报的作品为本人创作,未侵害他人的知识产权。<br>上传基础资料 |  |  |  |  |

第六步:填写第二页资料:工作简历、学习简历、工作业绩、 其他荣誉/专业技术资格、撰写论文/著作情况、授徒情况、创新工作 室、社会公益活动情况,填完点击下一页,则自动保存。

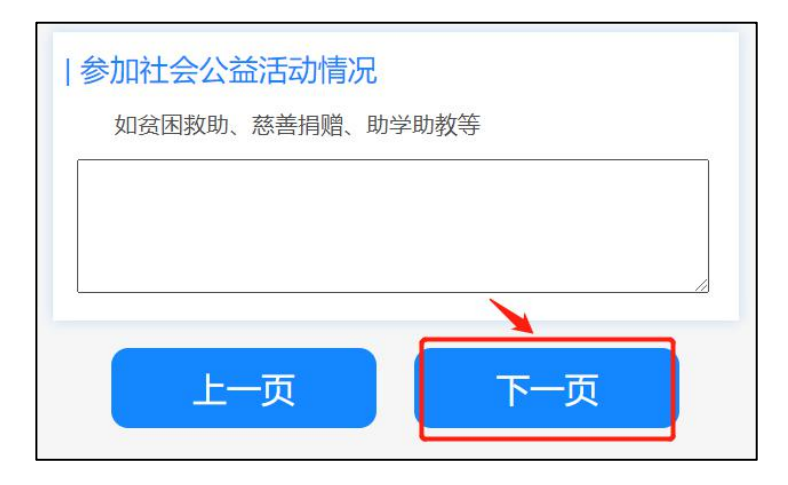

第七步:填写第三页资料:作品(项目)获奖情况、馆藏情况、 社会团体及任职情况、其他奖励及处分情况说明、参评作品情况、自 述,填完勾选真实性承诺信息,并点击申请报名。

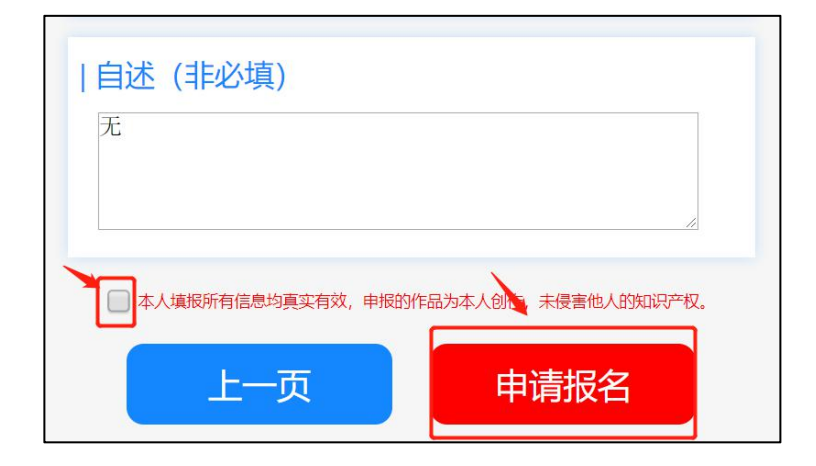

备注:点击之后获取项目评审通知即报名成功,可点击查看详情进行查看,在报名时间截止前点击编辑资料即可修改,并在最后一页点击修改资料。

| <b>项目评审</b> 通<br>您已成功报:<br>选推荐]评审 | <b>通知</b><br>名[ 第八届中国工艺美术大师词<br>副活动 | •••<br> |
|-----------------------------------|-------------------------------------|---------|
| 评审方式:                             | 专家评审                                |         |
| 评审时间:                             | 2022-04-10                          |         |
| 分组名称:                             | 待分组                                 |         |
| 邀请状态:                             | 进行中                                 |         |
| 备注:                               | 恭喜报名成功,请静待评审结<br>果,谢谢!              | ī       |
| X                                 |                                     |         |
| 查看详情                              |                                     | >       |

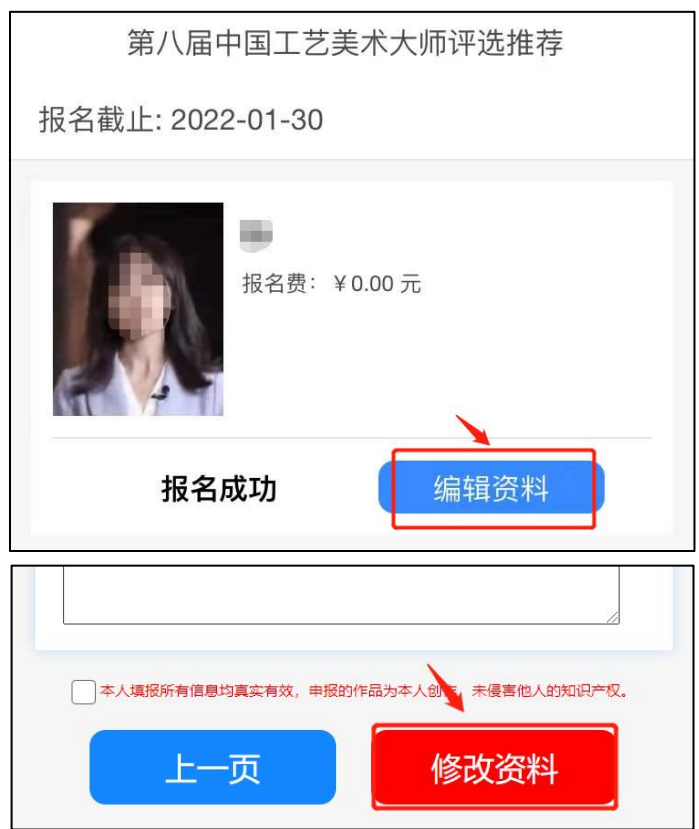